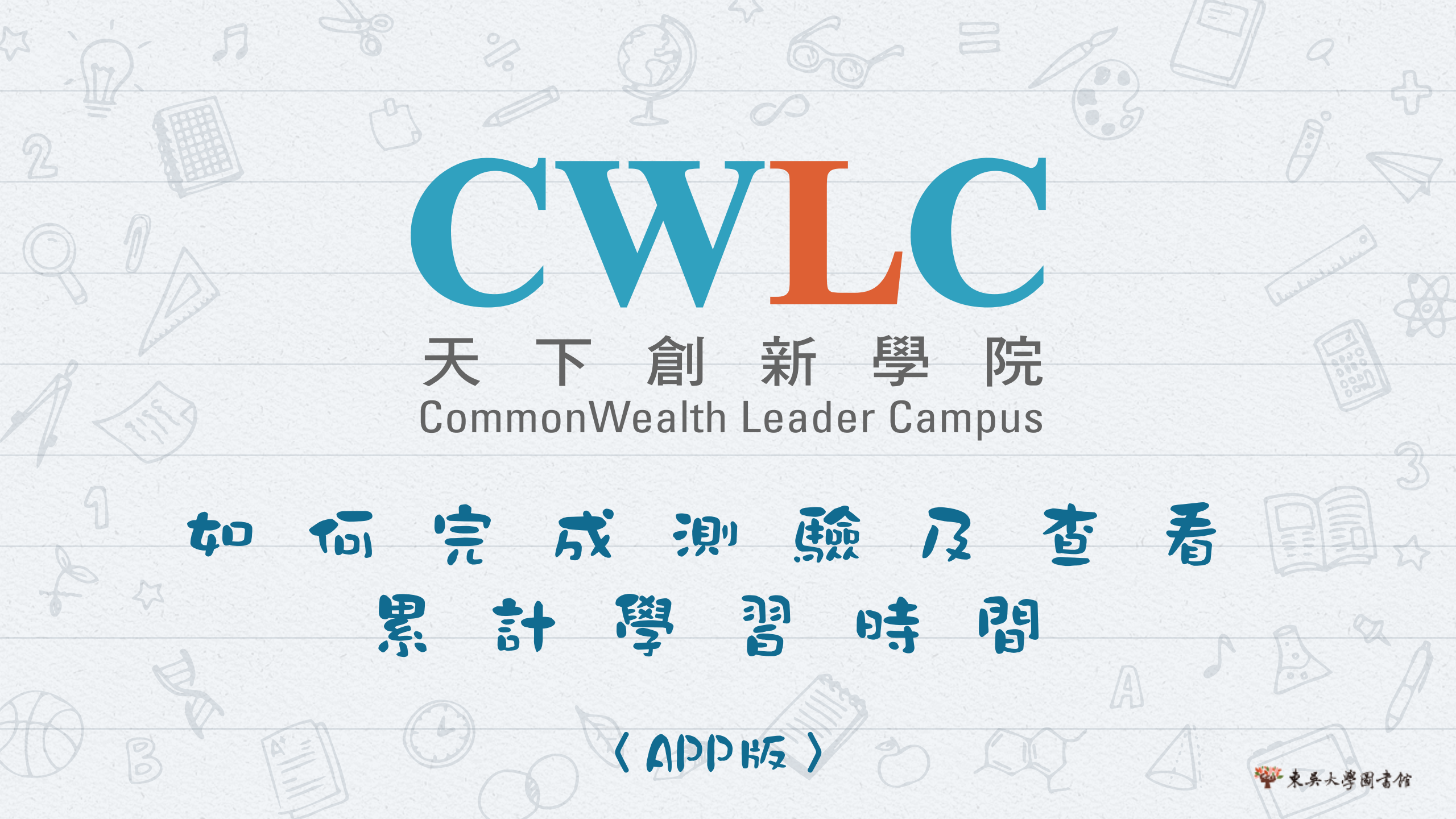

## 如何登入天下創新學院?

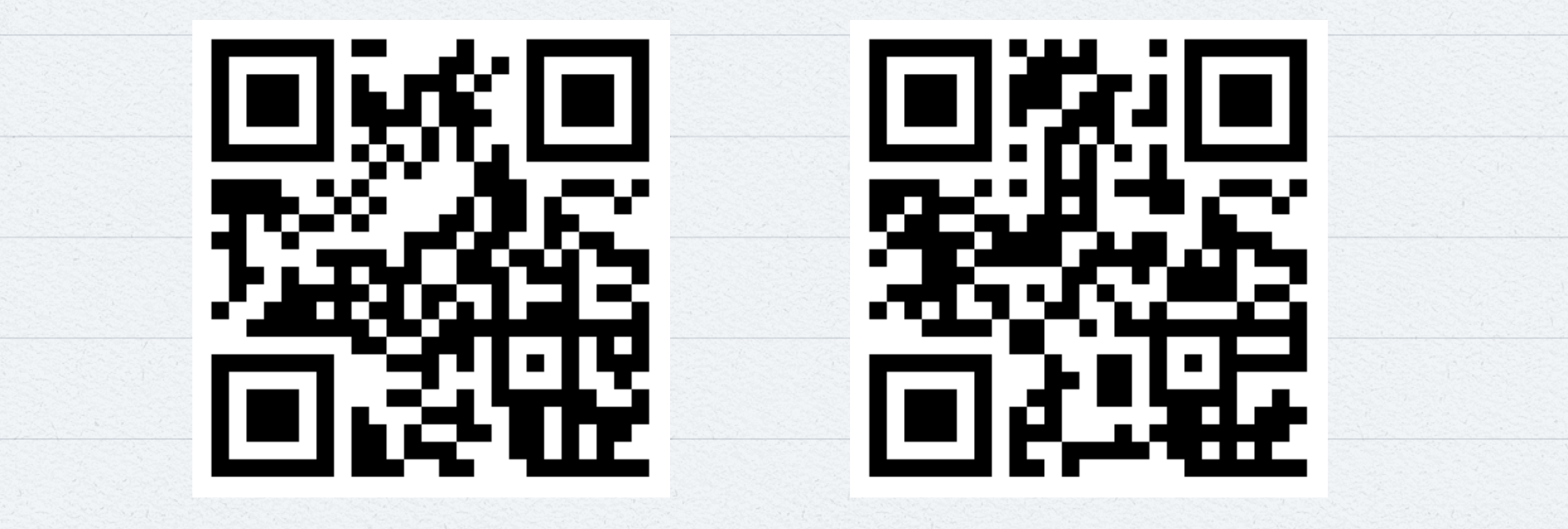

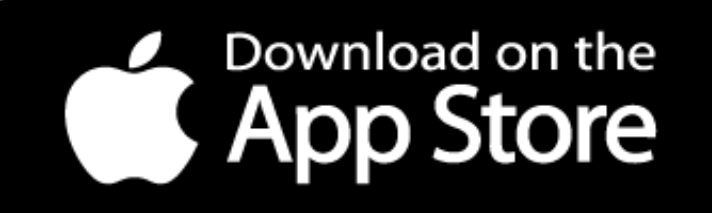

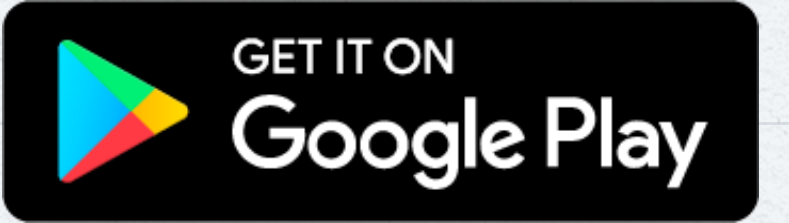

## 如何登入天下創新學院?—曾員登入

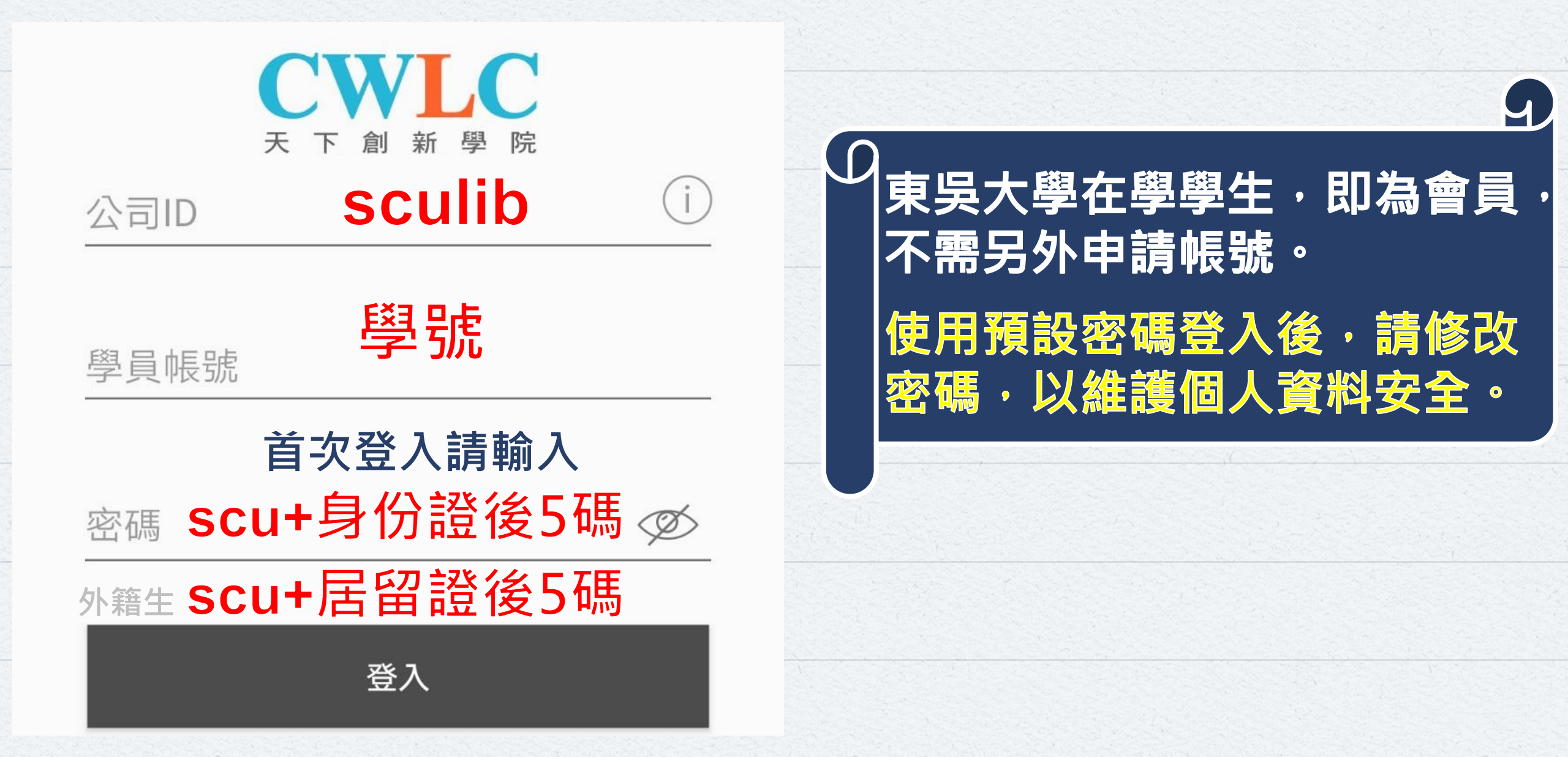

## 如何完成課程測驗? (1/2)

01 單元課程長度, 即完成測驗累計 的學習時數。

| ← 課程介紹                                                                                                    |   | $\leftarrow$                                                                                                    |
|----------------------------------------------------------------------------------------------------|---|----------------------------------------------------------------------------------------------------|
| <ul> <li> <b>風暴下的領導力</b> 33個單元・322分鐘 預課期間:2021-06-18~2021-08-18 </li> <li> <b>單元列表</b> 學習主題 </li> <li>【領導力】風暴下的領導力</li> <li>【領導力】風暴下的領導力</li> <li>【彼得杜拉克】願景管理:明日經理人的7個任務</li> <li>【3分鐘</li> <li>①</li> <li>【彼得杜拉克】人才管理:8個管理心法,讓平凡人做不平凡的事</li> <li>10分鐘</li> <li>【彼得杜拉克】決策管理:5步驟制定有效決策,解決企業難題</li> <li>12分鐘</li> <li>【彼得杜拉克】目標績效管理:對準8大目標,系統化提升績效</li> <li>13分鐘</li> <li>①</li> </ul> |   | 一次の支援した。   一次の支援した。   一次の支援した。   一次の支援した。   中国の支援の、   中国の支援の、 |
| 【彼得杜拉克】溝通管理:4原則做好組<br>織向上及向下管理<br>〇〇〇〇                                                                                                    | N |                                                                                                    |

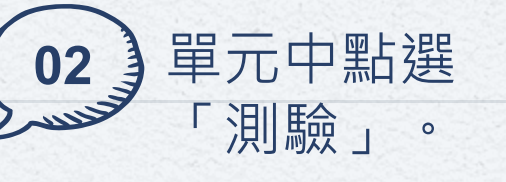

日經理人的7個任務

2021-06-25

量部 音部

人,你知道影響企業的 1柱」是什麼嗎?經理 一個今日石匠,變成明 的建築師?本課堂將讓 管理大師杜拉克」的成

富

★ ★ 重點

E

## 如何完成課程測驗? (2/2)

04 出現「您已完成

單元測驗」即可

累計學習時數。

E

2021-06-04

E

已測驗

\*=

重點

(P) 課程

制訂策略; 領導者必修的3個數位轉

您已完成單元測驗

身為企業領導人,你的布局夠長遠 嗎?新冠疫情帶來許多難以負荷的危 機,我們永遠不知道黑天鵝何時出 現、何時結束,只有居安思危、超前

部署才能防範於未然!

 $\langle |$ 

型策略

作者:葉福海

ம்

首頁

下次再測驗

企書:天下創新學院

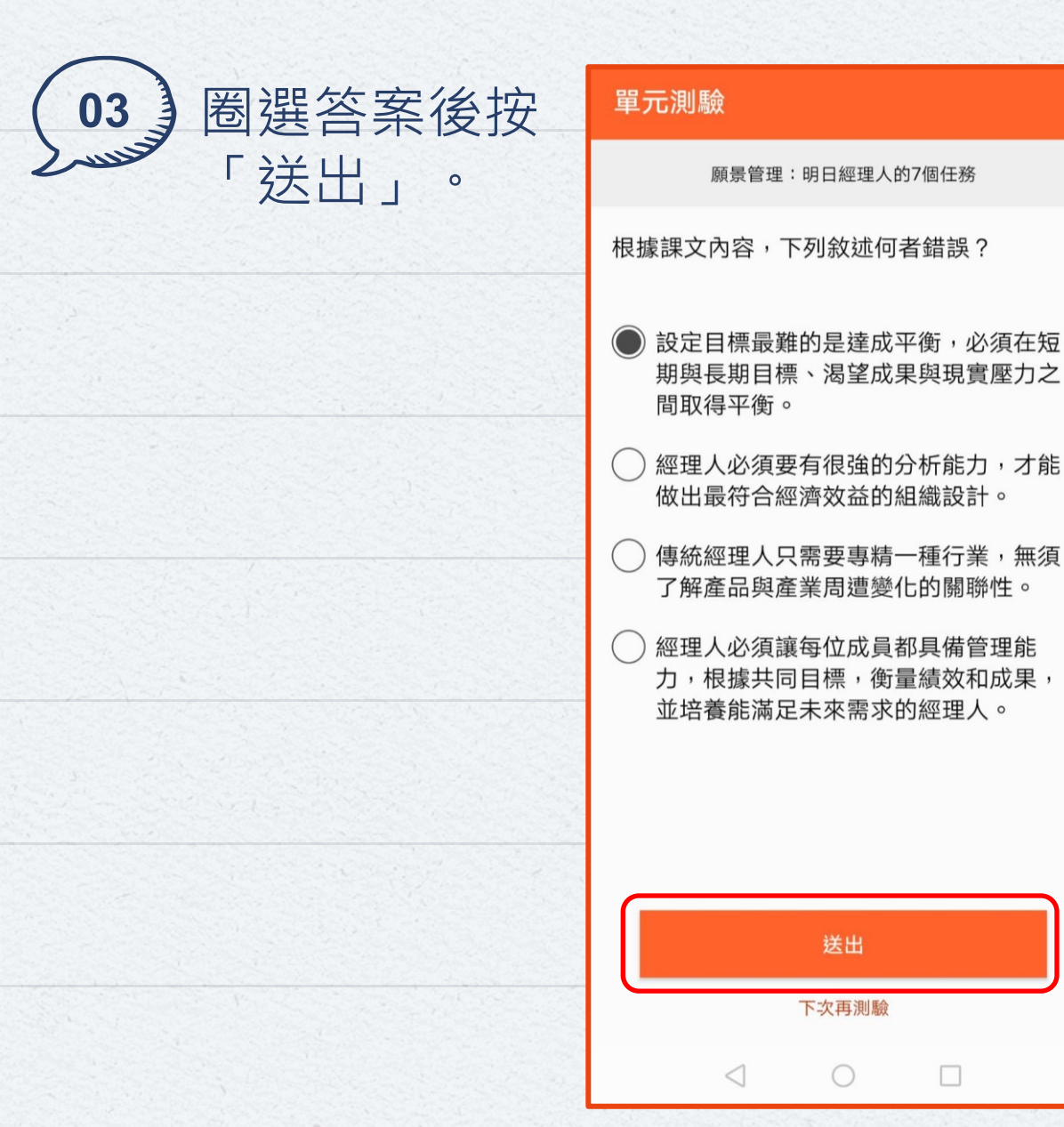

### 如何查看已通過測驗的累計學習時間? (1/3) (WAndroid系統為例)

| CWL<br>天下創新有              | 天下創新學院                    |           |                | Q        |
|---------------------------|---------------------------|-----------|----------------|----------|
| ▲建 上班勝端團員<br>神奇療源<br>正念練習 | <sup>列</sup><br>反法<br>,緩角 | ♥<br>释壓力項 | <b>↓</b><br>文略 | 3        |
| ■ 學習紀錄分析                  |                           |           |                |          |
|                           | =                         | 7         | G              | <u>Š</u> |
| 385                       | 20                        | 02        | 78             |          |
| 已閱讀課程單元                   | 已通過                       | 過測驗       | 已領學            | 習證書      |
|                           |                           |           |                |          |
| 2                         |                           | 0         |                |          |
| 近30天<br>閱讀課程單元            | 近30天公司平均<br>閱讀課程單元數       |           |                |          |
|                           |                           |           |                | 000      |

| 學員             |         |       | (                 | 2  |
|----------------|---------|-------|-------------------|----|
| 學習歷程           | 我的      | 任務    | 我的收藏              | н. |
|                |         | ➡ 我的分 | 分析 🔷 ъ            | ☑均 |
| 2023-09-01 ~ 2 | 2024-05 | 5-09  | ▽ 篩               | 選  |
| 線上課程           |         |       |                   | >  |
| 進行中的課程         |         |       |                   | 6  |
| 已閱讀單元          |         |       |                   | 18 |
| 待測驗單元          |         |       |                   | 7  |
| 已測驗單元          |         |       |                   | 9  |
| 已測驗ESG單元       | 5       |       |                   | 0  |
| 待領證課程          |         |       |                   | 0  |
| 已領證課程          |         |       |                   | 8  |
|                | EE      | 含     | 。。。<br>百 <i>之</i> |    |
|                |         |       |                   |    |

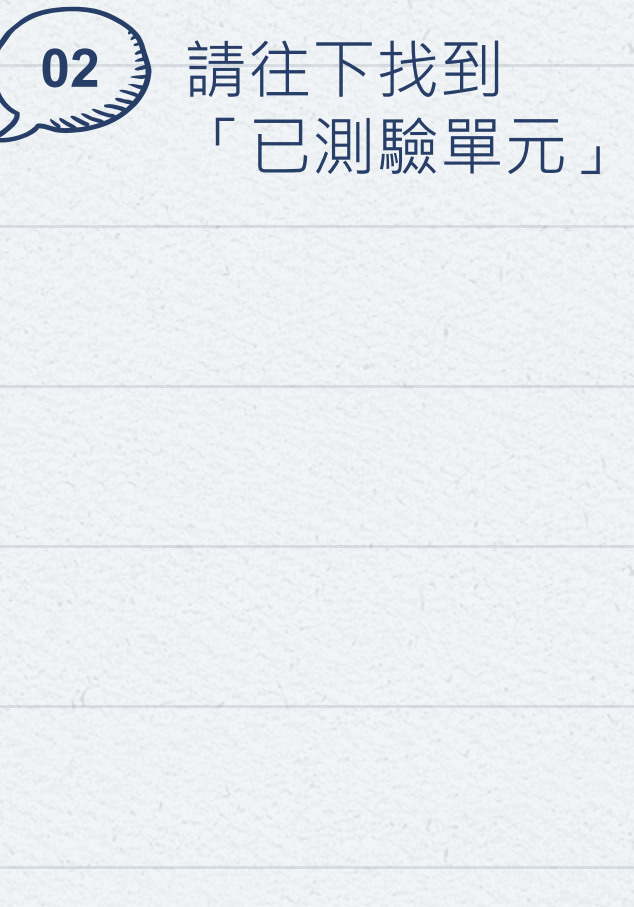

## 如何查看已通過測驗的累計學習時間? (2/3)

#### (以Android系統為例)

03 點擊「篩選」。

| ← 已通過測驗單元 🖓 í                                       | 篩選   | $\leftarrow$  | 已通過測                | 則驗單元  | ▽ 篩  | 選  | (04)   |
|-----------------------------------------------------|------|---------------|---------------------|-------|------|----|--------|
| 2023-09-01~2024-05-09,9筆結果                          | (i)  | 20            |                     | 開始日期  | (    | 2  | Luisia |
| 累計學習 01小時52分銷                                       | 章25秒 | 累             | 2020                | 7     | 31   | e) |        |
| 會計7原則,即時掌握企業實況與盈虧<br>2024-05-09·17:18               |      | ſ             | 2021                | 8     | 01   |    |        |
| 運用廣告,襯托商品的賣點!<br>2024-05-07 · 11:39                 |      |               | 2022                | 9     | 02   |    |        |
| 廣告提案該如何準備?<br>2024-05-07 · 11:38                    |      | -             |                     | 結束日期  |      |    |        |
| 用嗅覺為品牌宣傳 3招學LUSH感官行<br>術                            | 銷    |               | 2023                | 4     | 08   |    |        |
| 2024-05-07 • 11:35                                  |      | _             | 2024                | 5     | 09   | -  |        |
| AI新職場時代來臨 ChatGPT帶起的5プ<br>商業新應用<br>2024-03-29・14:57 | 5    |               | 2025                | 6     | 10   |    |        |
| 轉型AI組織 管理方針3大調整<br>2024-03-29・11:24                 |      |               |                     | 耳     | 消 確定 |    |        |
| 當AI進入職場 工作者必備四大技能<br>2024-03-29・11:22               |      | 當AI<br>2024-0 | 進入職場<br>03-29・11:22 | 工作者必備 | 四大技能 |    |        |
|                                                     |      |               | $\triangleleft$     | 0     |      |    |        |

設定欲篩選的

起迄時間。

### 如何查看已通過測驗的累計學習時間? (3/3) (WAndroid系統為例)

05 即可查得篩選區 間內的累計學習 時間。

| ← 已通過測驗單;                       | · □ □ □ □ □ □ □ □ □ □ □ □ □ □ □ □ □ □ □ |
|---------------------------------|-----------------------------------------|
| 2021-8-1~2024-5-9,15筆結果         | (1) 學習歷程                                |
| 累計學習                            | 06小時48分鐘32秒                             |
| 會計7原則,即時掌握公                     | ≥業實況與盈虧 2023-09-0                       |
| 2024-05-09 • 17:18              |                                         |
| 運用廣告,襯托商品的<br>2024-05-07・11:39  | 賣點!<br>進行中的調                            |
| 廣告提案該如何準備?                      | 已閱讀單元                                   |
| 2024-05-07・11:38                |                                         |
| 用嗅覺為品牌宣傳 3拍<br>術                | 译 LUSH 感官行動                             |
| 2024-05-07 • 11:35              |                                         |
| AI新職場時代來臨 Ch<br>商業新應用           | atGPT帶起的5大<br>已測驗ESG                    |
| 2024-03-29 • 14:57              | 待領證課程                                   |
| 轉型AI組織 管理方針<br>2024-03-29・11:24 | 3大調整                                    |
| 當AI進入職場 工作者                     |                                         |
| 2024-03-29 • 11:22              | 首頁                                      |

| 學員             |            | Q         |  |  |  |
|----------------|------------|-----------|--|--|--|
| 學習歷程           | 我的任務       | 我的收藏      |  |  |  |
|                | ➡ 我的分      | 分析 🔷 平均   |  |  |  |
| 2023-09-01 ~ 2 | 2024-05-09 | ▽ 篩選      |  |  |  |
| 線上課程           |            | >         |  |  |  |
| 進行中的課程         |            | 6         |  |  |  |
| 已閱讀單元          |            | 18        |  |  |  |
| 待測驗單元          |            | 7         |  |  |  |
| <b>已測驗單元</b> 9 |            |           |  |  |  |
| 已測驗ESG單元 0     |            |           |  |  |  |
| 待領證課程          |            |           |  |  |  |
| 已領證課程          |            | 8         |  |  |  |
| 山              | E∃ 倉 探索 學員 | 。。。<br>更多 |  |  |  |
| <              | $\bigcirc$ |           |  |  |  |

●6 若點擊「待測驗單 元」,則顯示篩選 區間內已閱讀但尚 未完成測驗的單元 提醒您,完成測驗 才能累計學習時數 喔!

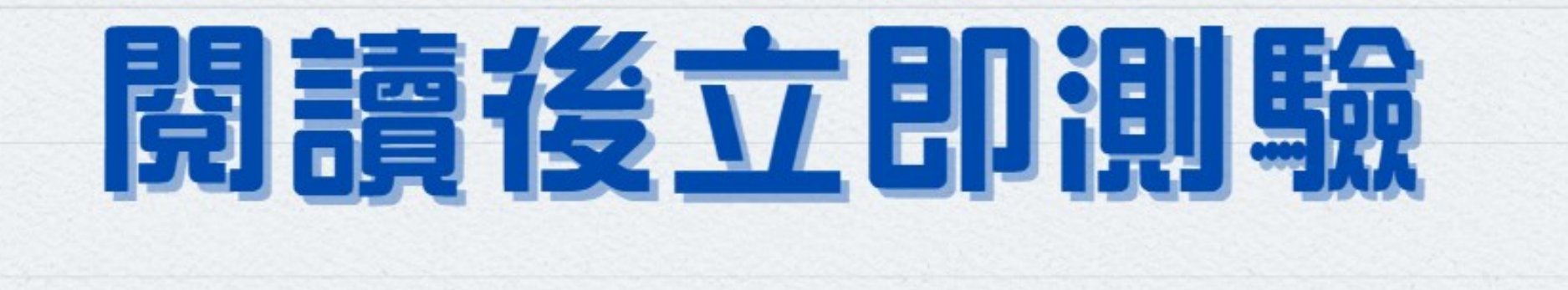

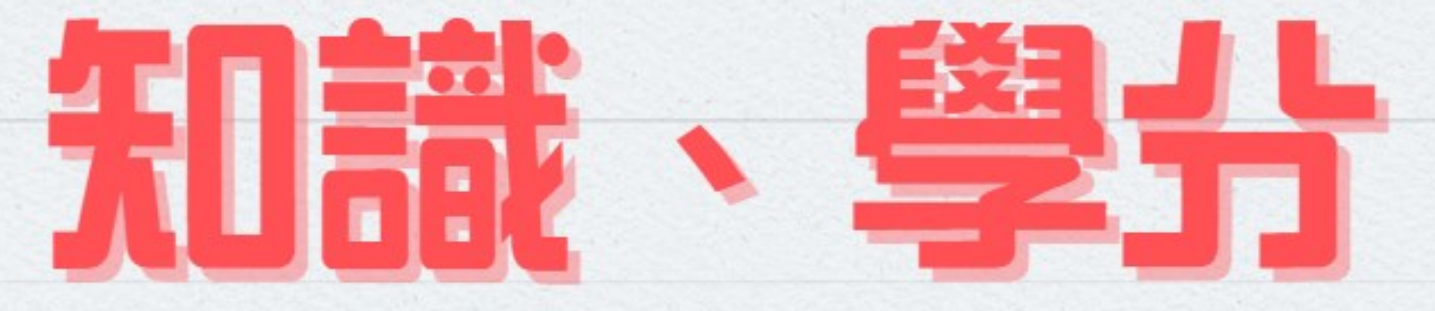

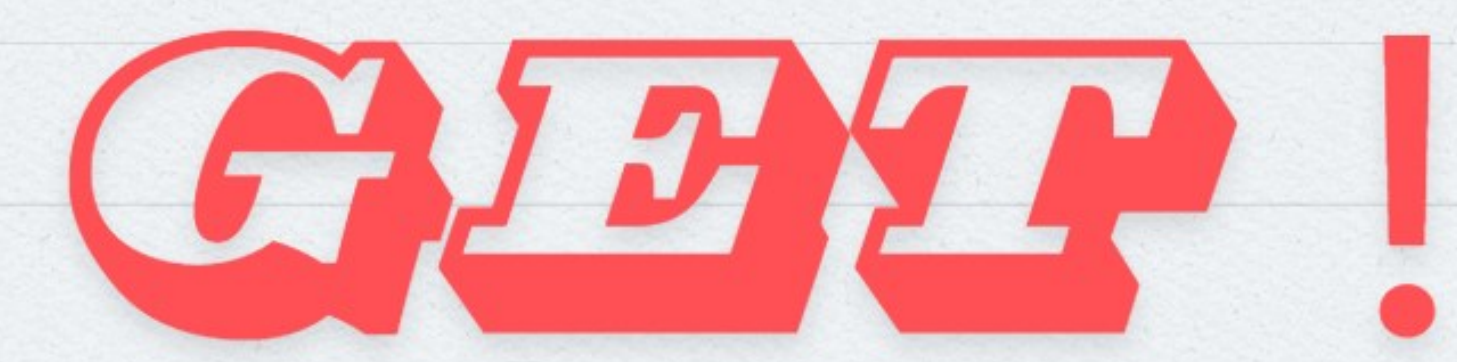

# ANY QUESTIONS? 若有任何問題 請洽詢圖書館數位與系統組 E-mail: zhangbj@scu. edu. tw